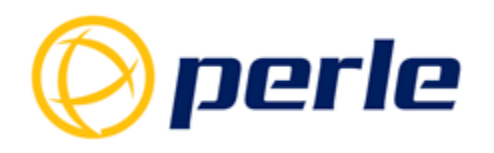

# Deploy and Manage your Network from the Cloud

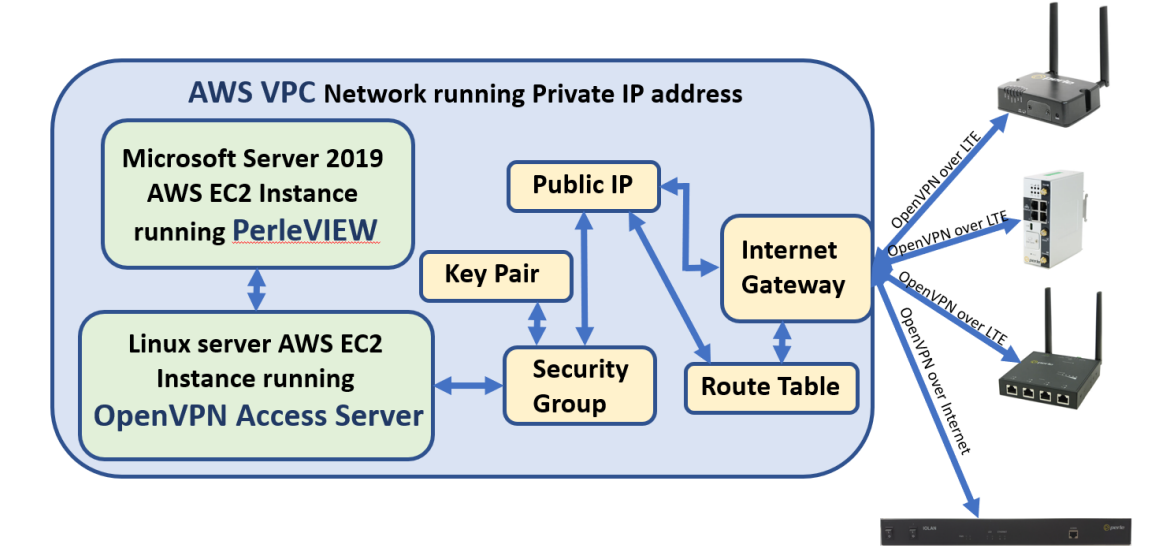

| Open an AWS account                                        |
|------------------------------------------------------------|
| Create an IAM User (optional)                              |
| Create a Key Pair                                          |
| Create an AWS Private Cloud                                |
| • Virtual Private Cloud (VPC)                              |
| • Subnet                                                   |
| • Route Table                                              |
| • Internet Gateway                                         |
| • Create a Security Group                                  |
| Install PerleVIEW on AWS EC2 Instance                      |
| • Launch a Microsoft Server 2019 AWS EC2 Instance          |
| Install PerleVIEW on AWS EC2 Instance                      |
| Deploy OpenVPN Server on AWS VPC                           |
| • Add a Public Static IP address                           |
| IRG5000 Router Configuration for AWS OpenVPN Access Server |
| IOLAN SCR Configuration for AWS OpenVPN Access Server      |

Amazon offers a walkthrough of the necessary steps here: <u>https://docs.aws.amazon.com/AWSEC2/latest/UserGuide/get-set-up-for-amazon-ec2.html</u>

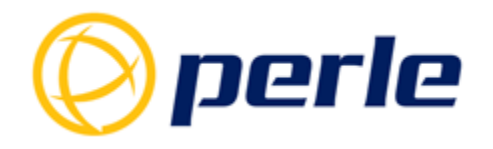

### **Open an AWS account**

When you sign up for Amazon Web Services (AWS), you get access to all services in AWS but are only charged for the services that you use. You can monitor all the cost associated with your AWS project through "My Billing Dashboard" from AWS. To open an AWS account, go to: <a href="https://portal.aws.amazon.com/billing/signup">https://portal.aws.amazon.com/billing/signup</a>.

### Create an IAM User (optional)

For added security, Amazon recommends the use of an AWS Identity and Access Management (IAM) user account. Create an IAM user, and then add the user to an IAM group with administrative permissions or grant this user administrative permissions. For more details, see <u>Working with the AWS Management Console</u>.

To create an administrator user for yourself and add the user to an administrator group (console):

- 1. Use your AWS account email address and password to sign in as the <u>AWS account root</u> <u>user</u> to the IAM console at <u>https://console.aws.amazon.com/iam/</u>.
- 2. In the navigation pane, click **Users** and then click **Add user**.
- 3. For Username, enter Administrator.
- 4. Click the check box next to AWS Management Console access. Select **Custom password**, and then enter a new password.
- 5. Choose Next: Permissions.
- 6. Under Set permissions, click Add user to group.
- 7. Click Create group.
- 8. In the **Create group** dialog box, for **Group name** enter **Administrators**.
- 9. Click **Filter policies**, and then select **AWS managed -job function** to filter the table contents.
- 10. In the policy list, select the check box for Administrator Access. Then click Create group.
- 11. In the list of groups, select the check box for your new group. If necessary, click **Refresh** to see the group in the list.
- 12. Click **Next: Tags.** If desired, add metadata to the user by attaching tags as key-value pairs.
- 13. Click **Next: Review** to see the list of group memberships to be added to the new user. When you are ready to proceed, click **Create user**.
- 14. To sign in as this new IAM user, sign out of the AWS console, then use the following URL, where your\_aws\_account\_id is your AWS account number without the hyphens (for example, if your AWS account number is 4823-9462-5624, your AWS account ID is 482394625624): <u>https://your\_aws\_account\_id.signin.aws.amazon.com/console/</u>
- 15. Enter the IAM username and password that you just created. When you're signed in, the navigation bar displays "your\_user\_name @ your\_aws\_account\_id".

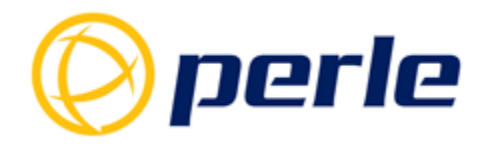

### Create a Key Pair

AWS requires the use of a key pair to securely log in to your EC2 instances. You specify the name of the key pair when you launch your instance, then provide the private key when you log in using SSH. Generate a Key Pair using the Amazon EC2 console:

- 1. From the AWS dashboard, click **EC2** to open the Amazon EC2 console.
- 2. From the navigation bar, select a region for the key pair key pairs are specific to a region.
- 3. In the navigation pane, under **NETWORK & SECURIT**Y, click **Key Pair**.
- 4. Click Create Key Pair.
- 5. Enter a name for the new key pair in the **Key pair name** field of the **Create Key Pair** dialog box, and then click **Create**.
- 6. The private key file is automatically downloaded by your browser. The base file name is the name you specified as the name of your key pair, and the file name extension is *.pem*. Save the private key file in a safe place as AWS for security purposes will not generate the file again.

#### Sample Key Pair configuration screen:

| Key      | pairs (1/1)      |                                                          | C Actions V Cre | ate key pair |
|----------|------------------|----------------------------------------------------------|-----------------|--------------|
| Q        | Filter key pairs |                                                          | <               | 1 > ©        |
| ✓        | Name             |                                                          |                 | $\nabla$     |
| <b>~</b> | KeyPair          | 94:2a:e4:b0:20:bb:cd:95:bd:13:09:38:82:93:bc:92:97:13:72 | .75             |              |

### **Create an AWS Private Cloud**

Amazon Virtual Private Cloud (Amazon VPC) enables you to launch AWS resources into a virtual network that you've defined. This virtual network closely resembles a traditional network that you'd operate in your own data center, with the benefits of using the scalable infrastructure of AWS. Amazon VPC is the networking layer for Amazon EC2 instances on which your applications will be running.

The following are the VPC key configuration areas that need to be enabled for your EC2 instances:

- Virtual Private Cloud (VPC) is the virtual network dedicated to your AWS account.
   EC2 instance types require that you launch your instances in a VPC. To create a nondefault VPC:
  - 1. Open the Amazon VPC console at <a href="https://console.aws.amazon.com/vpc/">https://console.aws.amazon.com/vpc/</a>.
  - 2. From the navigation bar, select a region for the VPC. Select the same region in which you created your key pair.
  - 3. On the VPC dashboard, choose Launch VPC Wizard.
  - 4. On Step 1: Select a VPC Configuration page, make sure VPC with a Single Public Subnet is selected, and click Select.

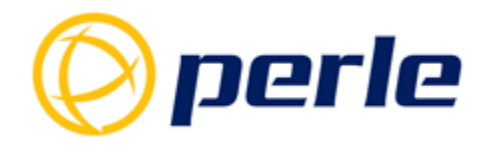

5. On **Step 2: VPC with a Single Public Subnet** page, enter a name for your VPC in the **VPC name** Leave the other default configuration settings and click **Create VPC**. On the confirmation page, click **OK**.

#### Sample VPC configuration screen:

| Create VPC Actions ¥                                                          |             |                       |                                    |                       |           | ÷ † 0           |
|-------------------------------------------------------------------------------|-------------|-----------------------|------------------------------------|-----------------------|-----------|-----------------|
| ${f Q}_{\!\!\!\!\!\!\!\!}$ Filter by tags and attributes or search by keyword |             |                       |                                    |                       | K < 1     | to 1 of 1 > >   |
| Name VPC ID VIC UPv4 CIDR                                                     | IPv6 CIDR D | HCP options set       | Main Route table                   | Main Network ACL      | Tenancy 👻 | Default VPC 👻 🤇 |
| VPC vpc-0d401332b34bb7d7d available 172.31.0.0/16                             | - d         | opt-04f14284e19f27358 | rtb-0bd2a4bd583e3aeac   Rou        | acl-01bf260ef43d20e16 | default   | Yes 6           |
| VPC: vpc-0d401332b34bb7d7d                                                    |             |                       |                                    |                       |           |                 |
| Description CIDR Blocks Flow Logs Tags                                        |             |                       |                                    |                       |           |                 |
| VPC ID vpc-0d401332b34bb7d7d                                                  |             | т                     | Fenancy default                    |                       |           |                 |
| State available                                                               |             | Defa                  | ult VPC Yes                        |                       |           |                 |
| IPv4 CIDR 172.31.0.0/16                                                       |             | IP                    | v6 CIDR -                          |                       |           |                 |
| IPv6 Pool -                                                                   |             | DNS res               | solution Enabled                   |                       |           |                 |
| Network ACL acl-01bf/260ef43d20e16                                            |             | DNS hos               | stnames Enabled                    |                       |           |                 |
| DHCP options set dopt-04114264e1912/358                                       |             | Rou                   | te table ntb-0bd2a4bd563e3aeac   R | outelable             |           |                 |
| Owner 677829452850                                                            |             |                       |                                    |                       |           |                 |
| < c                                                                           |             |                       |                                    |                       |           | >               |
| VPC: vpc-0d401332b34bb7d7d                                                    |             |                       |                                    |                       |           |                 |
| Description CIDR Blocks Flow Logs Tags                                        |             |                       |                                    |                       |           |                 |
| IPv4 CIDR Blocks:                                                             |             |                       |                                    |                       |           |                 |
|                                                                               |             |                       |                                    |                       |           |                 |
| CIDR ()                                                                       | Status      |                       | Status reason                      |                       |           |                 |
| 172.31.0.0/16                                                                 | associated  |                       | -                                  |                       |           |                 |
| IPv6 CIDR Blocks:                                                             |             |                       |                                    |                       |           |                 |
| CIDR () IPv6 Pool                                                             |             | Status                | St                                 | atus reason           |           |                 |

- **Subnet** is the range of the IP addresses in your VPC configure as appropriate:
  - 1) In the navigation pane, choose **Subnets**, **Create subnet**.
  - 2) Specify the subnet details as necessary and choose Create.
  - 3) **Name tag**: Optionally provide a name for your subnet. Doing so creates a tag with a key of Name and the value that you specify.
  - 4) **VPC**: Choose the VPC for which you're creating the subnet.
  - 5) **Availability Zone**: Optionally choose a Zone in which your subnet will reside, or leave the default **No Preference** to let AWS choose an Availability Zone for you.
    - a. For information about the Regions and Zones, see <u>Regions and zones</u> in the *Amazon EC2 User Guide for Linux Instances*.
  - 6) **IPv4 CIDR block**: Specify an IPv4 CIDR block for your subnet, for example, 10.0.1.0/24. For more information, see <u>VPC and subnet sizing for IPv4</u>.
  - 7) **IPv6 CIDR block** (Optional): If you've associated an IPv6 CIDR block with your VPC, choose **Specify a custom IPv6 CIDR**. Specify the hexadecimal pair value for the subnet or leave the default value.

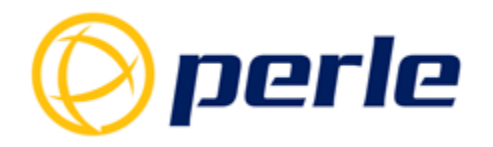

#### Sample Subnet configuration screen:

| Create subnet Actions V                                                                                                    | <del>단</del> 🕈 🛛                                                  |
|----------------------------------------------------------------------------------------------------|-------------------------------------------------------------------|
| Q. Filter by tags and attributes or search by keyword                                                                                                    | $ \langle \langle 1 \text{ to } 1 \text{ of } 1 \rangle \rangle $ |
| Name      Subnet ID     State      VPC     VPC     VVC     V     VPC     VPC     VPC     VPC     VPC     VPC | ne ID - Route table Network A                                     |
| SNet1 subnet-0149fe060965d6417 available vpc-0d401332b34bb7d7d 172.31.0.0/20 4090 - us-east-2a use2-az1                                                                                                    | rtb-0bd2a4bd583e3aeac   Rou acl-01bf260                           |
| ¢                                                                                                    | >                                                                 |
| Subnet: subnet-0149fe080065d6417                                                                                                    |                                                                   |
| Description Flow Logs Route Table Network ACL Tags Sharing                                                                                                    |                                                                   |
|                                                                                                    |                                                                   |
| Subnet UI subnet-U1-3990/009506-11 / VEC / Subnet-U1-3990/009506-11 / Subnet-U1-3990/009506-11 / Subnet-U1-3990/0000000000000000000000000000000000                                                                                                    |                                                                   |
| Available IPv4 Addresses 4090 IPv6 CIDR -                                                                                                    |                                                                   |
| Availability Zone us-east-2a (use2-az1) Route Table ntb-0bd2a4bd583e3aeac   RouteTable                                                                                                    |                                                                   |
| Network ACL ac-01b260e43d20e16 Default subnet Yes                                                                                                    |                                                                   |
| Auto-assign public Inva address 1es No<br>Outpost ID - Owner 677829452850                                                                                                    |                                                                   |
| <                                                                                                    | >                                                                 |
| Subnet: subnet-0149fe080965d6417                                                                                                    |                                                                   |
| Description Flow Loos Route Table Network ACL Tags Sharing                                                                                                    |                                                                   |
|                                                                                                    |                                                                   |
| Edit route table association                                                                                                    |                                                                   |
| Route Table: rtb-0bd2a4bd583e3aeac   RouteTable                                                                                                    |                                                                   |
| < < 1 to 4 of 4 > >                                                                                                    |                                                                   |
| Destination Target                                                                                                    |                                                                   |
| 162.242.174.125/32 vgw-0ed85a11fa2880824                                                                                                    |                                                                   |
| 23.253.56.54/32 vgw-0ed85a11fa2880824                                                                                                    |                                                                   |
| 172.31.0.0/16 local                                                                                                    |                                                                   |
| 0.0.0.00 igw-0e55ef6253a7f1591                                                                                                    |                                                                   |
| 4                                                                                                    | >                                                                 |
| Subnet: subnet-0149/e080965d6417                                                                                                    |                                                                   |
| Description Flow Logs Route Table Network ACL Tags Sharing                                                                                                    |                                                                   |
|                                                                                                    |                                                                   |
| Ear network AcL association                                                                                                    |                                                                   |
| Network ACL: acl-01bf250ef43d20e16                                                                                                    |                                                                   |
| Inbound rules                                                                                                    |                                                                   |
|                                                                                                    | < < 1 to 2 of 2 > >                                               |
| Rule # Type Protocol Port Range / ICMP Type Source Allow / Deny                                                                                                    |                                                                   |
| 100 ALL Traffic ALL ALL 0.0.0.0/0 ALLOW                                                                                                    |                                                                   |
| ALL Traffic ALL ALL 0.0.0.00 DENY                                                                                                    |                                                                   |
|                                                                                                    |                                                                   |
| Outbound rules                                                                                                    |                                                                   |
|                                                                                                    | < 1 to 2 of 2                                                     |
|                                                                                                    |                                                                   |
| Rule # Type Protocol Port Range / ICMP Type Destination Allow / Deny                                                                                                    |                                                                   |
| 100 ALL Traffic ALL ALL 0.0.0.00 ALLOW                                                                                                    |                                                                   |
| * ALL Traffic ALL ALL 0.0.0/0 DENY                                                                                                    |                                                                   |

- **<u>Route Table</u>** contains a set of rules, called routes, that are used to determine where your network traffic is directed. For the purpose of a PerleVIEW deployment the main scope for the AWS Route Table is to generate a single routing domain that has access to the Internet. For more details on how the AWS Route Table works see: https://docs.aws.amazon.com/vpc/latest/userguide/VPC Route Tables.html
  - 1) In the navigation pane, choose Route Tables
  - 2) Specify the route table details as necessary Make sure that the Route Table is associated with your desired VPC and Subnet as well as it is using the specified subnet IP addresses.

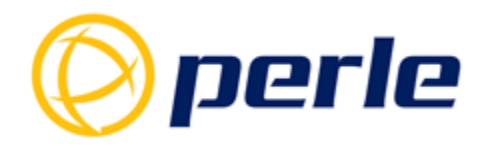

#### Sample Route Table configuration screen:

| Create route table Actions *                       |                                                |                   |      |                         |                | ÷ •                                                     | 0 |
|----------------------------------------------------|------------------------------------------------|-------------------|------|-------------------------|----------------|---------------------------------------------------------|---|
| Q. Filter by tags and attributes or search by keyw | word                                           |                   |      |                         |                | < < 1 to 1 of 1 > >                                     |   |
| Name      Route Table ID                           | <ul> <li>Explicit subnet associatio</li> </ul> | dge associations  | Main | VPC ID v                | Owner -        |                                                         |   |
| RouteTable rtb-0bd2a4bd583e3aea                    | ac subnet-0149fe080965d6417 -                  |                   | Yes  | vpc-0d401332b34bb7d7d 6 | 77829452850    |                                                         |   |
| Route Table: rtb-0bd2a4bd583e3aeac                 |                                                |                   |      |                         |                | 88                                                      |   |
| Summary Routes Subr                                | net Associations Edge Associations             | Route Propagation | Tags |                         |                |                                                         |   |
| Edit routes                                        |                                                |                   |      |                         |                |                                                         |   |
| View                                               | All routes 👻                                   |                   |      |                         |                |                                                         |   |
| Destination                                        |                                                |                   |      | Target                  | Status         | Propagated                                              |   |
| 172.31.0.0/16                                      |                                                |                   |      | local                   | active         | No                                                      |   |
| 0.0.0.0/0                                          |                                                |                   |      | igw-0e55ef6253a         | a7f1591 active | No                                                      |   |
| 23.253.56.54/32                                    |                                                |                   |      | vgw-0ed85a11fa          | 2880824 active | No                                                      |   |
| 162.242.174.125/32                                 |                                                |                   |      | vgw-0ed85a11fa          | 2880824 active | No                                                      |   |
| Route Table: rtb-0bd2a4bd583e3aeac                 |                                                |                   |      |                         |                | 880                                                     | 3 |
| Summary Routes Subn                                | Edge Associations                              | Route Propagation | Tags |                         |                |                                                         |   |
| Edit subnet associations                           |                                                |                   |      |                         |                |                                                         |   |
|                                                    |                                                |                   |      |                         |                | $ \langle \langle 1 \text{ to 1 of 1} \rangle \rangle $ |   |
| Subnet ID IPv4 CIDR                                | IPv6 CIDR                                      |                   |      |                         |                |                                                         |   |
| subnet-0149fe080965d64 172.31.0.0/2                | 20 -                                           |                   |      |                         |                |                                                         |   |
| Route Table: rtb-0bd2a4bd583e3aeac                 |                                                |                   |      |                         |                | 880                                                     | 3 |
| Summary Routes Subn                                | et Associations Edge Associations              | Route Propagation | Tags |                         |                |                                                         |   |
| Edit route propagation                             |                                                |                   |      |                         |                |                                                         |   |
| Virtual Private Gateway                            | Propagate                                      |                   |      |                         |                |                                                         |   |
| vgw-0ed85a11fa2880824   VPG                        | No                                             |                   |      |                         |                |                                                         |   |

• **Internet Gateway** is a gateway that you attach to your VPC to enable communication between resources in your VPC and the internet. It is a horizontally scaled, redundant, and highly available VPC gateway component that allows communication between resources (i.e. EC2 instances) in your VPC and the internet. The Internet Gateway will also be performing the network address translation (NAT) for instances that have been assigned public IPv4 addresses. More details can be found at :

https://docs.aws.amazon.com/vpc/latest/userguide/VPC Internet Gateway.html

- 1) In the navigation pane, choose Internet Gateway
- 2) Attach an internet gateway to your VPC.
- 3) Add a route to your subnet's route table that directs internet-bound traffic to the internet gateway. If a subnet is associated with a route table that has a route to an internet gateway, it's known as a *public subnet*. If a subnet is associated with a route table that does not have a route to an internet gateway, it's known as a *private subnet*.
- 4) Ensure that instances in your subnet have a globally unique IP address (public IPv4 address, Elastic IP address, or IPv6 address).
- 5) Ensure that your network access control lists and security group rules allow the relevant traffic to flow to and from your instance.

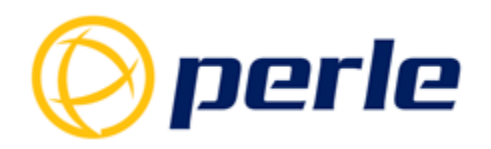

#### Sample Internet Gateway configuration screen:

| Create internet gateway                                        | Actions 👻                                |                |              |   |                          |                                             | ÷               | • • | 3 |
|----------------------------------------------------------------|------------------------------------------|----------------|--------------|---|--------------------------|---------------------------------------------|-----------------|-----|---|
| $\ensuremath{\mathbb{Q}}\xspace$ Filter by tags and attributes | or search by keyword                     |                |              |   |                          |                                             | K < 1 to 1 of 1 | > > |   |
| Name - ID                                                      | ▲ State                                  | VPC ~          | Owner        | * |                          |                                             |                 |     |   |
| igw-0e                                                         | 55ef6253a attached                       | vpc-0d401332b3 | 677829452850 |   |                          |                                             |                 |     |   |
| Internet gateway: igw-0e55ef                                   | 6253a7f1591                              |                |              |   |                          |                                             | I               |     | 1 |
| Description Tags                                               | i                                        |                |              |   |                          |                                             |                 |     |   |
| Sta                                                            | ID igw-0e55ef6253a7f1591<br>ite attached |                |              |   | Attached VPC ID<br>Owner | vpc-0d401332b34bb7d7d   VPC<br>677829452850 |                 |     |   |

- <u>Security Group</u> acts as a virtual firewall. A security group must be created with rules that enable you to connect to your instance from your IP address using SSH. You'll need the public IPv4 address of your local computer. If you are connecting through an Internet service provider (ISP) or from behind a firewall without a static IP address, you need to find out the range of IP addresses used by client computers.
  - 1. Open the Amazon EC2 console at <u>https://console.aws.amazon.com/ec2/</u>.
  - 2. From the navigation bar, select a region for the security group. Select the same region in which you created your key pair.
  - 3. Click **Security Groups** in the navigation pane.
  - 4. Click Create Security Group.
  - 5. Enter a name for the new security group and a description.
  - 6. In the **VPC** list, select your VPC. If you have a default VPC it is marked with an asterisk (\*).
  - 7. On the **Inbound** tab, create the following rules (choose **Add Rule** for each new rule), and then click **Create**:
    - 1. Choose HTTP from the Type list, and make sure that Source is set to Anywhere (0.0.0.0/0).
    - 2. Choose **HTTPS** from the **Type** list, and make sure that **Source** is set to **Anywhere (0.0.0.0/0)**.
    - 3. Choose **SSH** from the **Type** In the **Source** box, choose **My IP** to automatically populate the field with the public IPv4 address of your local computer. Or choose **Custom** and specify the public IPv4 address of your computer or network in CIDR notation.

#### Sample Security Group configuration screen:

| Assign a security group. | <ul> <li>Select an existing security group</li> </ul> |                                   |                    |                            |   |
|--------------------------|-------------------------------------------------------|-----------------------------------|--------------------|----------------------------|---|
| Security group name:     | OpenVPN Access Server -5 Connected Dev                | ices2-7-5-AutogenByAWSMP-         |                    |                            |   |
| Description:             | This security group was generated by AWS              | Marketplace and is based on recom |                    |                            |   |
| Туре ()                  | Protocol (i)                                          | Port Range (i)                    | Source ()          | Description ()             |   |
| SSH ~                    | TCP                                                   | 22                                | Custom ~ 0.0.0.0/0 | e.g. SSH for Admin Desktop | 8 |
| HTTPS ~                  | TCP                                                   | 443                               | Custom ~ 0.0.0/0   | e.g. SSH for Admin Desktop | • |
| Custom TCP F ~           | TCP                                                   | 943                               | Custom ~ 0.0.0.0/0 | e.g. SSH for Admin Desktop | • |
| Custom TCP F ~           | TCP                                                   | 945                               | Custom ~] 0.0.0/0  | e.g. SSH for Admin Desktop | 8 |
| Custom UDP F ~           | UDP                                                   | 1194                              | Custom ~ 0.0.0/0   | e.g. SSH for Admin Desktop | 8 |
| Add Rule                 |                                                       |                                   |                    |                            |   |
|                          |                                                       |                                   |                    |                            |   |

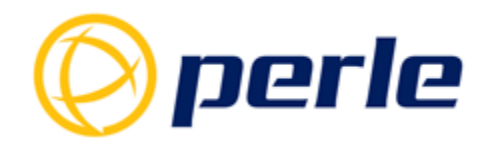

### Install PerleVIEW on AWS EC2 Instance

- Launch a Microsoft Server 2019 AWS EC2 Instance using the AWS Management Console:
  - 1. Open the Amazon EC2 console at <u>https://console.aws.amazon.com/ec2/</u>.
  - 2. From the console dashboard, click **Launch Instance**.
  - 3. The Choose an Amazon Machine Image (AMI) page displays a list of basic configurations that serve as templates for your instance. This is where you choose the hardware type & size as well as the Operating System including some additions like an SQL server. The minimum AMI configuration you will need is: Microsoft Windows Server 2019 Base. Please note that PerleVIEW is coming default with SQL Light, but you can choose to use your own database.
  - 4. On the **Choose an Instance Type** page, click the hardware configuration of your instance and choose at least a small or **medium** (recommended) **sized image** or larger.
  - 5. Click **Review and Launch** to let the wizard complete the other configuration settings for you.
  - 6. On the **Review Instance Launch** page, under **Security Groups**, the wizard created and selected a security group for you. You can use this security group, or you can select the security group that you created when getting set up using the following steps:
    - 1. Choose Edit security groups.
    - 2. On the **Configure Security Group** page, ensure that **Select an existing security group** is selected.
    - 3. Select your security group from the list of existing security groups, and then click **Review and Launch.**
  - 7. On the **Review Instance Launch** page, choose **Launch**.
  - 8. When prompted for a key pair, select **Choose an existing key pair**, then select the key pair you created.
  - 9. Click the acknowledgement check box, and then choose Launch Instances.
  - 10. Click **View Instances** to close the confirmation page and return to the console.
  - 11. It can take a few minutes for the instance to be ready so that you can connect to it. Check that your instance has passed its status checks in the **Status Checks**

#### Sample EC2 Instances configuration screen:

| Lau | inch Instance       | Connect Ac                      | tions 👻       |                     |                  |                 |            |    |                        |                |            |                              | ΔO                             | • •      |
|-----|---------------------|---------------------------------|---------------|---------------------|------------------|-----------------|------------|----|------------------------|----------------|------------|------------------------------|--------------------------------|----------|
| Q   | , Filter by tags ar | nd attributes or search by ke   | eyword        |                     |                  |                 |            |    |                        |                |            | Θ                            | K < 1 to 2 of                  | 2 > >    |
|     | Name                | <ul> <li>Instance ID</li> </ul> | Instance Type | Availability Zone - | Instance State ~ | Status Checks 👻 | Alarm Stat | us | Public DNS (IPv4)      | IPv4 Public IP | - IPv6 IPs | <ul> <li>Key Name</li> </ul> | <ul> <li>Monitoring</li> </ul> | - Launcl |
|     | LOPS24              | i-02627be2867ccdf61             | t2.small      | us-east-2a          | running          | 2/2 checks      | None       | 7  | ec2-3-136-121-240.us-e | 3.136.121.240  |            | KeyPair                      | disabled                       | January  |
|     | MS2016              | i-0eabb4a75410a8e25             | t2.micro      | us-east-2a          | running          | 2/2 checks      | None       | 20 | ec2-3-15-148-189.us-ea | 3.15.148.189   | -          | KeyPair                      | disabled                       | March 4  |

12. Use RDS (Remote Desktop Connection) to remotely access this instance using your Windows Administrator password. A default password was created by AWS when the instance was launched and is available encrypted in the system log. To get the password

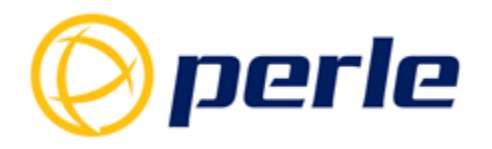

#### select the EC2 instance and than on the "Action" click on "Retrieve Default Windows Administrator Password". Follow the instruction on that page:

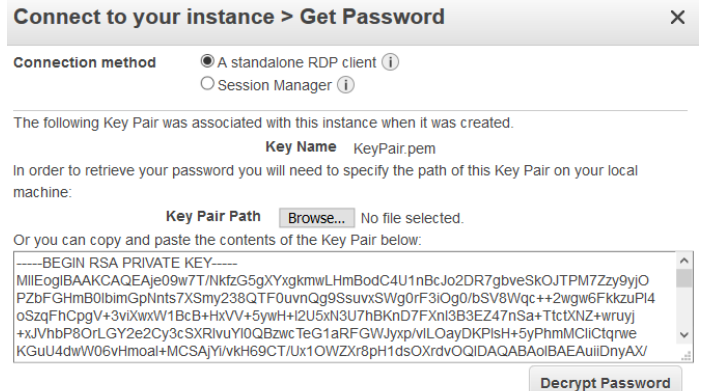

#### 13. Download from AWS the RDS client

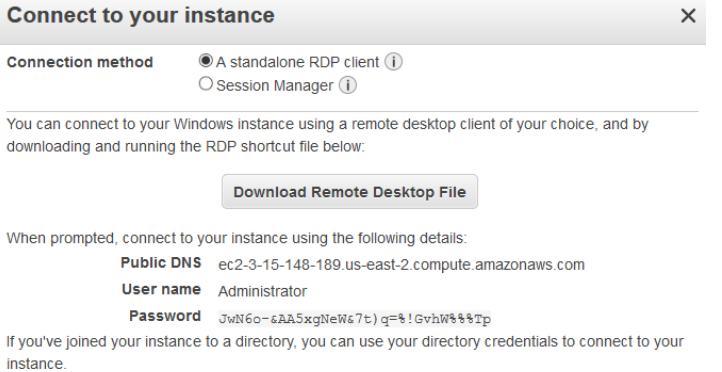

If you need any assistance connecting to your instance, please see our connection documentation.

#### 14. Connect to your Microsoft Server 2019 AWS EC2 Instance:

| Nemote     | Desktop Connection                                               |                                  |             | -          |         | Х |
|------------|------------------------------------------------------------------|----------------------------------|-------------|------------|---------|---|
| <b>N</b>   | Remote Des<br>Connectio                                          | ktop<br><b>on</b>                |             |            |         |   |
| General D  | lisplay Local Resource                                           | s Experience                     | Advanc      | ed         |         |   |
| -Logon set | tings                                                            |                                  |             |            |         |   |
|            | Enter the name of the r                                          | emote compute                    | r.          |            |         |   |
|            | Computer: 3.15.1                                                 | 48.189                           |             |            | $\sim$  |   |
|            | User name: MRKT                                                  | -AP19\Adminis                    | trator      |            |         |   |
|            | Saved credentials will<br>can <u>edit</u> or <u>delete</u> these | be used to con<br>e credentials. | nect to thi | s comput   | er. You |   |
|            | Always ask for cred                                              | lentials                         |             |            |         |   |
| Connectio  | n settings                                                       |                                  |             |            |         |   |
|            | Save the current conne<br>saved connection.                      | ection settings to               | an RDP      | file or op | en a    |   |
|            | Save                                                             | Save As                          |             | O          | pen     |   |
|            |                                                                  |                                  |             |            |         |   |
| Hide Op    | otions                                                           |                                  | Con         | nect       | Hel     | p |

15. Now you are ready to install PerleVIEW on your Microsoft Server 2019 AWS EC2 Instance

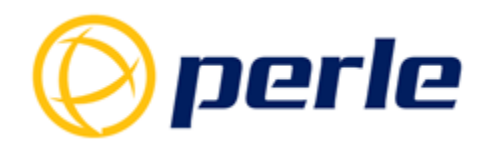

#### Install PerleVIEW on AWS EC2 Instance:

- 1. Download PerleVIEW evaluation software from Perle web site at: <u>https://www.perle.com/products/perleview-evaluation.aspx</u>
  - You will receive a 30-day evaluation license key free of charge
- Download PerleVIEW manual from Perle web site at: <u>https://www.perle.com/downloads/perleview.shtml</u> and follow the installation instructions. Note: Enable SNMP on Perle devices.
- 3. Congratulations, you have now installed PerleVIEW on AWS:

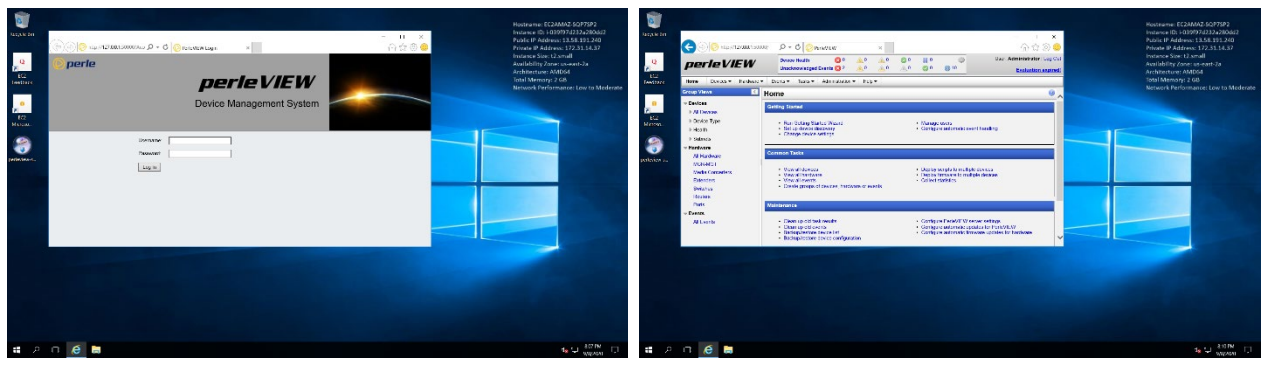

### **Deploy OpenVPN Server on AWS VPC**

The OpenVPN server will allow Perle devices to securely connect to your AWS cloud. It will also allow you to define the VPN routing tables, such that you can easily enable / disable the data traffic between the different remote sites.

On AWS, when you choose the OpenVPN server to install, it will automatically install a Linux server as well. Go to AWS Marketplace search screen and enter **OpenVPN Access Server** sized for your needs:

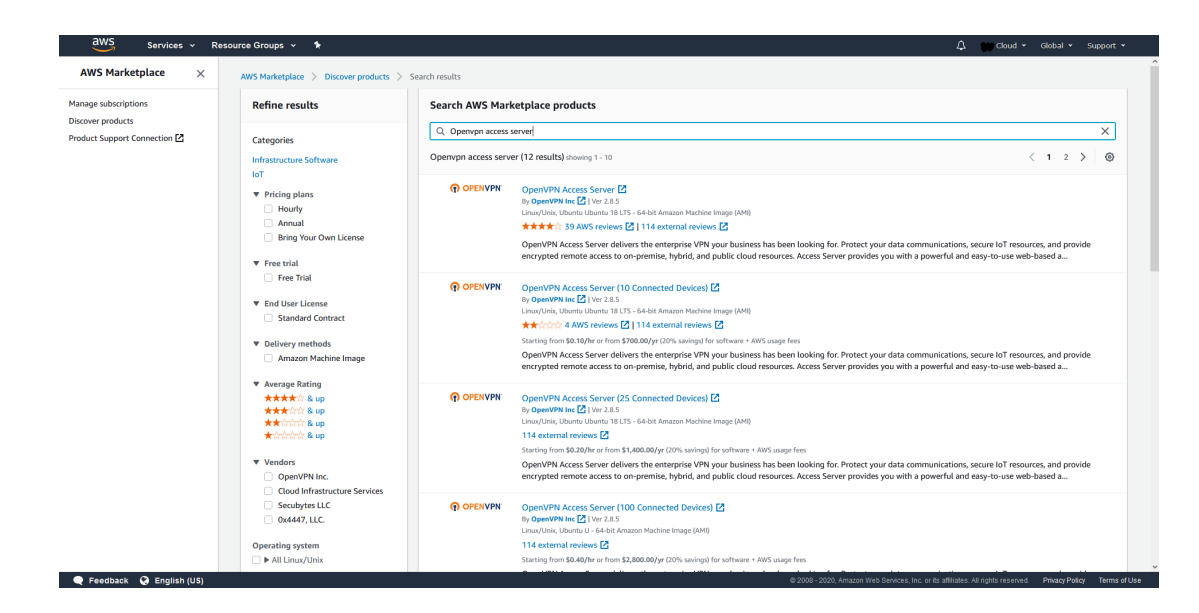

#### https://console.aws.amazon.com/marketplace/home#/search!mpSearch/search

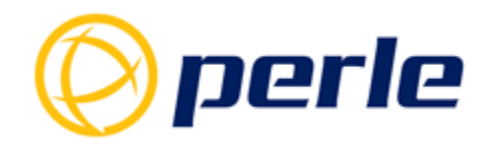

- 1. Select the OpenVPN Access Server size you want and follow the installation instructions
- 2. During the installation you will be ask if you want to **Create a new security group** or to **Select an existing security group**: choose **Select an existing security group**
- 3. During the installation you will be ask if you want to use a default IP address or your own. Choose the default IP address.
- 4. Go to your EC2 Instances configuration screen to check that your Linux server for OpenVPN Access Server is up and running.

Sample EC2 Instances configuration screen:

| Launch  | i Instance 🔻         | Connect Actio          | ons 👻           |                     |                  |                 |              |                        |                |                              |                              | Δ 0                            | <b>•</b> | 0      |
|---------|----------------------|------------------------|-----------------|---------------------|------------------|-----------------|--------------|------------------------|----------------|------------------------------|------------------------------|--------------------------------|----------|--------|
| Q, Filt | er by tags and attri | butes or search by key | word            |                     |                  |                 |              |                        |                |                              | Θ                            | K < 1 to 2 of                  | f2 > ;   | >      |
|         | lame - I             | nstance ID 🔹           | Instance Type 🕞 | Availability Zone - | Instance State * | Status Checks 👻 | Alarm Status | Public DNS (IPv4) ~    | IPv4 Public IP | <ul> <li>IPv6 IPs</li> </ul> | <ul> <li>Key Name</li> </ul> | <ul> <li>Monitoring</li> </ul> | • Li     | auncl  |
| L       | OPS24 i-             | 02627be2867ccdf61      | t2.small        | us-east-2a          | running          | 2/2 checks      | None 🍡       | ec2-3-136-121-240.us-e | 3.136.121.240  |                              | KeyPair                      | disabled                       | Ja       | nuary  |
| M       | 1S2016 i-            | 0eabb4a75410a8e25      | t2.micro        | us-east-2a          | running          | 2/2 checks      | None 🍡       | ec2-3-15-148-189.us-ea | 3.15.148.189   | -                            | KeyPair                      | disabled                       | M        | arch 4 |

- Add a Public Static IP address: AWS Elastic IP address allows you to reserved public IP address that you can assign to any EC2 instance in a particular region, until you choose to release it. Allocate an Elastic IP address to your account:
  - a. Open the Amazon EC2 console at <u>https://console.aws.amazon.com/ec2/</u>
  - b. In the navigation pane, choose **Elastic IPs**.
  - c. Choose Allocate Elastic IP address.
  - d. Select Actions and than click on Associate Elastic IP Address
  - e. On the follow-up screen choose Instance as the Resource Type
  - f. Select your EC2 Instance, which should be your Linux OpenVPN Access Server

| Elastic IP addresses (1/1)           |                           |           |                            | C                        | Actions <b>v</b>   | Allocate Elastic IP address |
|--------------------------------------|---------------------------|-----------|----------------------------|--------------------------|--------------------|-----------------------------|
| <b>Q</b> Filter Elastic IP addresses |                           |           |                            |                          |                    | < 1 > 💿                     |
| Name Name                            | ∇  Allocated IPv4 add $∇$ | Туре 🗢    | Allocation ID 🛛 🗢          | Associated instance ID ⊽ | Private IP address |                             |
| <b>-</b>                             | 3.136.121.240             | Public IP | eipalloc-09131df9798326f15 | i-07188078326839ddd 🗹    | 172.31.0.55        | eipassoc-0459aa7f8dc35e     |
| <                                    |                           |           |                            |                          |                    | >                           |

- 5. Once you provide a few initial configuration settings, **OpenVPN Access Server** can be configured by accessing its **Admin Web UI** using your **Web browser**.
- 6. To connect to your Linux EC2 Instance:
  - a. using an **SSH client** use the following command to set the permissions of your private key file so that only you can read it: chmod 400 your\_user\_name-key-pair-region\_name.pem
  - b. using your Key Pair:
    - i. To connect to your Linux instance with a Mac or Linux computer, specify the .pem file to your SSH client with the -i option and the path to your private key.
    - ii. To connect to your Linux instance from a computer running Windows, you can use PuTTY (download PuTTY at: https://www.putty.org/), the Windows Subsystem for Linux, or AWS Systems Manager Session Manager. If you plan to use PuTTY, you'll need to convert the .pem file to a .ppk file. PuTTY config screens are below:

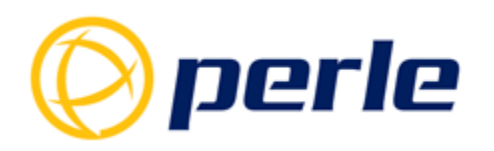

| PuTTY Configuration                                                                                 |                                                                                    | ? ×       | Real PuTTY Configuration                                                 | ? ×                                                                                                    |  |  |  |
|----------------------------------------------------------------------------------------------------|------------------------------------------------------------------------------------|-----------|--------------------------------------------------------------------------|----------------------------------------------------------------------------------------------------|--|--|--|
| ategory:                                                                                            |                                                                                    |           | Category:                                                                |                                                                                                    |  |  |  |
| Session                                                                                             | Basic options for your PuTTY se                                                    | ssion     | Keyboard                                                                 | Options controlling SSH authentication                                                                                                    |  |  |  |
| Terminal     Keyboard     Bell     Features     Window     Appearance     Behaviour     Translation | Specify the destination you want to connect to<br>Host Name (or IP address)        | Port      | - Bell<br>- Features<br>- Window                                         | Display pre-authentication banner (SSH-2 only)<br>Bypass authentication entirely (SSH-2 only)                                                          |  |  |  |
|                                                                                                    | Connection type:<br>Raw Telnet Rlogin SSt<br>Load, save or delete a stored session | H OSerial | - Appearance<br>- Behaviour<br>- Translation<br>B Selection<br>- Colours | Authentication methods                                                                                                    |  |  |  |
| - Translation - Selection - Colours Connection - Data - Proxy                                       | Saved Sessions Default Settings Lo                                                 |           | Connection<br>- Data<br>- Proxy<br>- Telnet<br>- Blogin                  | Authentication parameters Authentication parameters Allow agent forwarding Allow attempted changes of usemame in SSH2 Detects with far authentication. |  |  |  |
| – Telnet<br>– Rlogin<br>⊞-SSH<br>– Serial                                                           |                                                                                    | Delete    | - Kex<br>- Hostkeys<br>- Cipher<br>- Auth<br>- TTY                       | C.OpenVPNiKeyPair.ppk Browse                                                                                                    |  |  |  |
|                                                                                                    | Close window on exit<br>Always Never Only on cl                                    | ean exit  | - X11<br>- Tunnels<br>- Bugs<br>- More bugs - V                          |                                                                                                    |  |  |  |

7. You can now continue configuring OpenVPN Access Server by directing your browser to: https://"your AWS Elastic Public IP Address":943/admin. Login as "openvpn" with the same password used to authenticate to your Linux OpenVPN Access host.

| O OPENVPN                                              | Status Overview                                                                                   |                 |                   | $(\overleftarrow{e}) \Rightarrow (\overleftarrow{e}) = \cos (\overleftarrow{e}) + (\overleftarrow{e})$                                                                                                    | 7 - MM I+ ⊕ U ≜ → ripols/tet/2140.465 cmm.lonal.com |             |                    |             |               | U d        | ź IN C 40 0 0 0 0 |
|--------------------------------------------------------|---------------------------------------------------------------------------------------------------|-----------------|-------------------|----------------------------------------------------------------------------------------------------|-----------------------------------------------------|-------------|--------------------|-------------|---------------|------------|-------------------|
| Access Server                                          | The server is currently ON<br>C2 Bropertie Ennor                                                  |                 |                   |                                                                                                    |                                                     | Current Use | rs                 |             |               |            |                   |
| Status<br>Status Overvfew                              | Active Configuration                                                                              |                 |                   |                                                                                                    |                                                     |             |                    |             | Sourch:       |            |                   |
| Current Users<br>Log Reports                           | Access Saver version:                                                                             |                 | 27.5              | alta tus<br>Status Ovarview                                                                                                    | î                                                   | Common      | East Address       | VDU Arktown | Bytes<br>Sont | Connection | l l               |
|                                                        | Server Nome:                                                                                      |                 | 3335325240        | Log Reports                                                                                                    |                                                     | openson     | 80,58,248,247,5505 | 02173382    | 25.8308       | 0:00:97    |                   |
| IISER KARAGERAFINET                                    | License Status.                                                                                   |                 | 5 devices         | CONTIGUEATION                                                                                                    | ~                                                   |             |                    |             | 12.5948       |            |                   |
|                                                        | Current Active Users:                                                                             |                 | 0                 | USER MANAGEMENT                                                                                                    | ~                                                   |             |                    |             |               |            |                   |
| TODES 🗸 🗸                                              | Authenticate users with:                                                                          |                 | local             | AUTHENTICATION                                                                                                    | ~                                                   |             |                    |             |               |            |                   |
|                                                        | Accepting VPN client connections on IP address:                                                   |                 | oll interfoces    | 1003                                                                                                    | ~                                                   |             |                    |             |               |            |                   |
| Let logant                                             | Part for VPN client connections:                                                                  |                 | tcp/443, udp/394  |                                                                                                    |                                                     |             |                    |             |               |            |                   |
| новали 🧐 Солоната<br>1920: Продокто на<br>Мории самона | Old Loyer                                                                                         |                 | 3 (routing/64.1)  | LEQ Logout                                                                                                    |                                                     |             |                    |             |               |            |                   |
|                                                        | Cliente occesse private submets uning:                                                            |                 | NAT               |                                                                                                    |                                                     |             |                    |             |               |            |                   |
|                                                        | Note:                                                                                             |                 | opervpnas2        | et the particulation of the particulation of the pa |                                                     |             |                    |             |               |            |                   |
|                                                        |                                                                                                   |                 |                   |                                                                                                    |                                                     |             |                    |             |               |            |                   |
|                                                        | Documentation<br>The Access Server Documentation <sup>12</sup> includes a wide range of documents |                 |                   |                                                                                                    |                                                     |             |                    |             |               |            |                   |
|                                                        |                                                                                                   | _               | _                 |                                                                                                    |                                                     |             |                    |             |               |            |                   |
|                                                        |                                                                                                   | >_              | <b>-</b>          |                                                                                                    |                                                     |             |                    |             |               |            |                   |
|                                                        | Clustering Configure                                                                              | tion Commondine | Client Connection |                                                                                                    |                                                     |             |                    |             |               |            |                   |

 To download the OpenVPN Client configuration go to: https://"your AWS Elastic Public IP Address":943/ and download the user-locked profile.

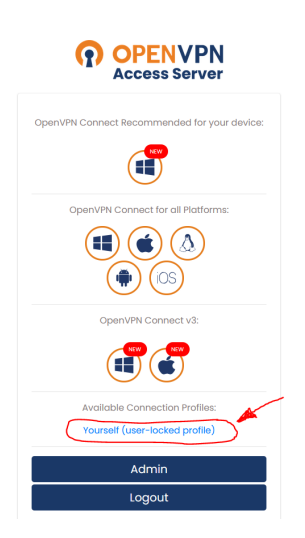

9. For more details information about how to use OpenVPN Access Server go to: <u>https://openvpn.net/vpn-server-resources/</u>

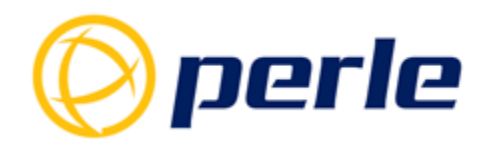

### **IRG5000 Router Configuration for AWS OpenVPN Access**

### Server

Any Perle IRG5000 Router can be configured to connect over LTE to the AWS OpenVPN Access Server:

1. Download the OpenVPN Client configuration from:

https://"your AWS Elastic Public IP Address":943/

- a. Where "your AWS Elastic Public IP Address" is your Public Static IP address of your AWS IC2 Linux server running the OpenVPN Access Server
- b. Save the OpenVPN Client configuration file "client.ovpn" on your computer
- 2. Open the **client.ovpn** file with a text editor and do the following:
  - a. Look for and save in a separate text file named ca.crt everything between the lines starting with <ca> and ending with </ca>. Your newly created ca.crt file should look like this:

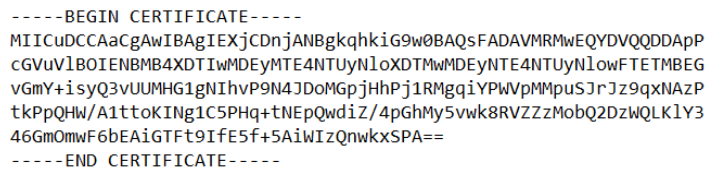

b. Look for and save in a separate text file named client.crt everything between the lines starting with <cert> and ending with </cert>. The client.crt file should look like this:

```
-----BEGIN CERTIFICATE-----
MIICwjCCAaqgAwIBAgIBAjANBgkqhkiG9w0BAQsFADAVMRWwEQYDVQQDDApPcGVu
VlBOIENBMB4XDTIWMDEyMTESNDAwMFoXDTMwMDEyNTESNDAwMFowEjEQMA4GA1UE
Fn0fhoFDQ8c5mzkBPovD4fPi/MLZtozpqYzKk93PfdKy4sMDUWcJNFpaKKQ7lS6B
LP+IKr23hdFcounLRy55zKb52No+/7Yw1spSh4/xYOHMGV/dwqeVrVEqTS+r2ZC9
7elDmNyzwfWwYnyndiP5oTqz30oaa+WcOSn+Z+wPMPA8LN3gw5c=
-----END CERTIFICATE-----
```

c. Look for and save in a separate text file named client.key everything between the lines starting with <key> and ending with </key>. The client.key file should look like this:

```
-----BEGIN PRIVATE KEY-----
MIIEvQIBADANBgkqhkiG9w0BAQEFAASCBKcwggSjAgEAAoIBAQDIdTyY59245Q99
DHwG4BGznkkJxsmlTyyHN5amlaVEkHDOIGQK+qbXh06ClV3FrZLWlfeAexby+I2q
QRYANJuXSDtAsORWXSu/cyVxift/8Z2nVVq3uC20QRrceLkEJDXOtxD0tXaVFjak
uyv1iUt+cvAstywjtavqVzABIRpeIysGM0EDhx6OcNJJyiTPdxbsruWHzp6MX2sA
zbCBtJSBr5xg4HQsdldgDOk=
-----END PRIVATE KEY-----
```

d. Look for and save in a separate text file named tls.key everything between the lines starting with <tls-auth> and ending with </tls-auth>. The tls.key file should look like this:

```
-----BEGIN OpenVPN Static key V1-----
656df0a39de21daf5f120d37a0c8d002
47d3b2e89a6d591ef3d29765a613e106
d1353f0bf7b91ef5dc36b425a135f50b
e9051040bca989727a8e4aba763e96c8
-----END OpenVPN Static key V1-----
```

Please note that TLS Authentication is an alternate authentication method to the default Client Certificate method

e. You can now save in a separate text file named **clientrouter.ovpn** everything but the commented lines starting with # and the certificates, keys and signatures encrypted lines. The resulted **clientrouter.ovpn** file should look like this:

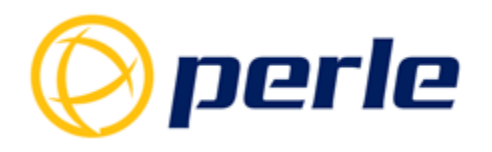

```
cipher AES-256-CBC
setenv FORWARD_COMPATIBLE 1
client
server-poll-timeout 4
nobind
remote 3.136.121.240 1194 udp
remote 3.136.121.240 443 tcp
dev tun
dev-type tun
ns-cert-type server
setenv opt tls-version-min 1.0 or-highest
reneg-sec 604800
sndbuf Ø
rcvbuf Ø
comp-lzo no
verb 3
setenv PUSH_PEER_INFO
ca ca.crt
cert client.crt
key client.key
```

 Follow the IRG5000 manual instruction on configuring the OpenVPN at: <u>https://www.perle.com/support\_services/documentation\_pdfs/lte-routers/lte-routers-user-guide.pdf</u>

## IOLAN SCR Configuration for AWS OpenVPN Access Server

Any IOLAN SCR Console Server can be configures to connect over Ethernet to the AWS OpenVPN Access Server:

- Download the OpenVPN Client configuration from: https://"your AWS Elastic Public IP Address":943/
  - a. Where "your AWS Elastic Public IP Address" is your Public Static IP address of your AWS IC2 Linux server running the OpenVPN Access Server
  - b. Save the OpenVPN Client configuration file "client.ovpn" on your computer
- 2. Follow the IOLAN manual instruction on loading the OpenVPN configuration:

**Note:** PerleView supports the IOLAN SCR for central management, but direct IOLAN management or data traffic through the AWS cloud is supported with any IOLAN